## **Customer Service Installation Guide**

# **Oracle Banking Origination**

Release 14.5.3.0.0

### Part Number F51366-01

November 2021

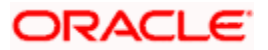

# **Table of Contents**

| 1. CUS | STOMER SERVICE INSTALLATION GUIDE | 1-1 |
|--------|-----------------------------------|-----|
| 1 1    |                                   | 1.1 |
| 1.1    | INTRODUCTION                      |     |
| 1.2    | Prerequisites                     |     |
| 1.3    | CUSTOMER SERVICE                  | 1-1 |
| 1.3.   | 1 Server Setup                    | 1-2 |
| 1.3.   | 2 Customer Service Maintenance    | 1-3 |
| 1.3    | 3 WAR Deployment                  | 1-4 |
| 1.3.   | 4 Server Restart                  | 1-5 |

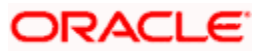

# 1. Customer Service Installation Guide

# 1.1 Introduction

This document provides step-by-step instructions to install Customer Services in the Oracle Banking Origination Application Server.

## 1.2 **Prerequisites**

• Weblogic domain

# 1.3 Customer Service

The Customer Services Setup has the following set of services:

- INFRA Services
  - > Discovery Service
  - Config Service
- Customer Services

The following table describes the services available in Customer Services Setup:

| Service                     |                | Service Name                | Usage                                                                                                    |
|-----------------------------|----------------|-----------------------------|----------------------------------------------------------------------------------------------------|
| INFRA Discovery<br>Services |                | plato-discovery-<br>service | This service is required for<br>registering all the Customer<br>Services during start-up. The<br>registered services use the<br>Discovery Service to make inter<br>service calls.                                                                                                  |
|                             | Config Service | plato-config-service        | This service provides required<br>configuration details for the<br>corresponding Customer Services<br>during service start-up, by<br>referring the database table (table<br>name: PROPERTIES). The<br>mentioned database table stores<br>all the configuration related<br>details. |
| Customer Services           |                | Customer Services           | This service is used to fetch the customer details                                                                                                    |

#### Table 1: Service Details

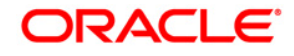

### 1.3.1 Server Setup

Before deploying the Customer Services WAR files, the user must setup managed servers for the services.

- 1. In the Application Server, set up two Managed Servers for **INFRA Service** and **Customer Service**, respectively.
- 2. Name the Managed Servers as **ConfigServer** and **CustomerServer**, respectively.

**NOTE:** Any name can be provided to the Managed Servers, and the INFRA Service and Customer Service can be deployed in the any corresponding server created for that service.

#### 3. Create the following Data Sources for INFRA and Customer Services:

| Data Source JNDI Name | Туре              | Target           |  |  |
|-----------------------|-------------------|------------------|--|--|
| jdbc/UBSCUSTOMER      | Non-XA Datasource | Customer Service |  |  |
| jdbc/PLATO            | Non-XA Datasource | ConfigServer     |  |  |

4. Include the following line in **setDomainEnv.cmd** or **setDomainEnv.sh** of the Weblogic domain:

#### For Linux Server:

#### Syntax

JAVA\_OPTIONS="\${JAVA\_OPTIONS} \${JAVA\_PROPERTIES} -Dflyway.enabled=false -Dspring.flyway.enabled=false -Dplato.services.config.uri=http://<config-server-ip>:<config-serverport> -Dplato.service.logging.path=<Debug Path where Logs are to be written>"

export JAVA\_OPTIONS

#### Sample

JAVA\_OPTIONS="\${JAVA\_OPTIONS} \${JAVA\_PROPERTIES} -Dflyway.enabled=false -Dspring.flyway.enabled=false -Dplato.services.config.uri=http://10.10.10.10.1010 -Dplato.service.logging.path=/mnt/FC144/ICLogs"

export JAVA\_OPTIONS

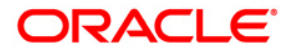

#### For Windows Server:

#### Syntax

set JAVA\_OPTIONS=%JAVA\_OPTIONS% %JAVA\_PROPERTIES% -Dplato.services.config.uri=http://<config-server-ip>:<config-server-port> -Dflyway.enabled=false -Dspring.flyway.enabled=false -Dplato.service.logging.path=<Debug Path where Logs are to be written>

#### Sample

set JAVA\_OPTIONS=%JAVA\_OPTIONS% %JAVA\_PROPERTIES% -Dflyway.enabled=false -Dspring.flyway.enabled=false -Dplato.services.config.uri=http://whf00bir:9005 -Dplato.service.logging.path=D:/ICLogs

If the Node-Manager is used to start the Managed Servers, the user need to perform the following steps:

- 1. Navigate to Servers. Under Server, click Managed Server.
- 2. Under Managed Server, click Server Start.
- 3. Set parameters specific to the Managed Server in the argument section.

#### 1.3.2 Customer Service Maintenance

After setting up the Managed Servers for the **Customer Services**, the services must be enabled in the **FCUBS Maintenance** page.

1. Launch the Amend Service Properties (CSDPROPM) screen.

#### **Figure 2: Amend Service Properties**

| Ame  | end Service Properties                          |                                |   |     |                                    |          |                                   | - ×  |
|------|-------------------------------------------------|--------------------------------|---|-----|------------------------------------|----------|-----------------------------------|------|
| Uni  | ock Enter Query                                 |                                |   |     |                                    |          |                                   |      |
|      | Reference Number<br>Service URL<br>Service Port |                                |   |     | Leve                               | el 🔍 Se  | arvice<br>I                       |      |
| Serv | vice Name                                       |                                |   | LBL | _SERVICE_DETAILS                   |          |                                   |      |
| 14 - | 4 1 Of 2 🕨 🕅 😡                                  | + -                            | = | M   | < 1 Of 1 > > >                     | Go       | + -                               | 12   |
|      | Service Name                                    | Service Description            | ~ |     | Primary Key                        |          | Value                             | ^    |
| ~    | fcubs-audit-service                             | fcubs audit service            | ~ |     | plato.services.eureka.uri          |          | 101p //100 /6 133 57 7000 parties | v    |
|      | fcubs-co-batch-services                         | fcubs co batch services        |   | ~   |                                    |          |                                   |      |
|      | fcubs-dda-service                               | fcubs dda service              |   |     | server.port                        |          | 2                                 |      |
|      | fcubs-eca-services                              | fcubs eca services             |   |     | plato services entityservices port |          |                                   |      |
|      | fcubs-ext-accounting-services                   | fcubs ext accounting services  |   |     |                                    |          |                                   |      |
|      | fcubs-ic-accounting-services                    | fcubs ic accounting services   |   |     |                                    |          |                                   |      |
| <    |                                                 |                                | > |     |                                    |          |                                   |      |
|      | Maker SYSTEM                                    | Date Time: 2014-01-01 03:05:50 |   | Mod | No 1                               | Record S | Status Open                       |      |
|      | Checker SYSTEM                                  | Date Time: 2014-01-01 09:20:09 |   |     |                                    | Authoria | zation Authorized<br>Status       | Exit |

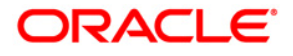

2. On **Amend Service Properties** screen, specify the details and perform the actions. For more information on fields, refer to field description table.

| Field/Action     | Description                                                                                                    |  |  |  |
|------------------|----------------------------------------------------------------------------------------------------|--|--|--|
| Unlock           | Click <b>Unlock</b> at the top left corner.                                                                                                    |  |  |  |
| Reference Number | Query the <b>Reference Number</b> from the list of values.                                                                                                    |  |  |  |
| Service URL      | Specify the <b>Service URL</b> . The syntax service URL is:<br>http:// <config-server-ip>:<config-server-port>/plato-<br/>discovery-service/eureka<br/>The sample for service URL is:<br/><u>http://10.10.10.10.1010/plato-discovery-</u><br/><u>service/eureka</u></config-server-port></config-server-ip> |  |  |  |
| Service Port     | Specify the port of Managed Server<br>(CustomerServer).                                                                                                    |  |  |  |
| Save             | Click to save the specified details.                                                                                                    |  |  |  |

### 1.3.3 WAR Deployment

While creating a FCUBS EAR build, Customer and INFRA war files are automatically copied into the destination location through installer along with FCUBS EAR.

After the completion of build creation, the following files will be available in the destination folder:

- FCUBS Application EAR and All Adapter EAR
- INFRA
- OBPY

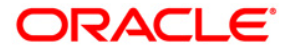

**Figure 3: Destination Folder Structure** 

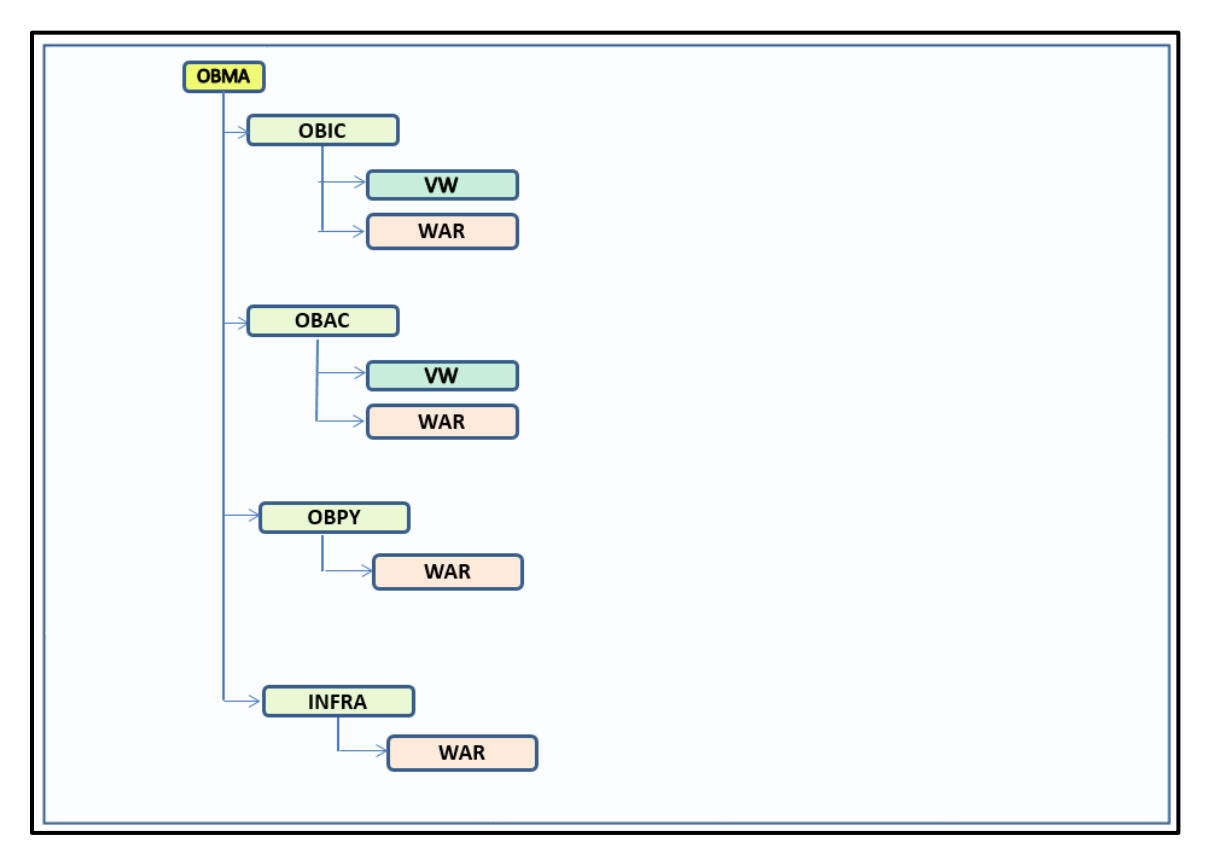

- 3. Navigate to **INFRA** in the destination folder and copy the following INFRA Service WAR files:
  - plato-discovery-services-6.0.0.war
  - plato-config-services-6.0.0.war
- 4. Deploy the copied INFRA Service WAR files in **ConfigServer**.
- 5. Navigate to the **OBPY** in the destination folder and copy the **Customer Service WAR** files.
- 6. Deploy the copied Customer Service WAR files in CustomerServer.

### 1.3.4 Server Restart

After deploying the Customer Services or restarting the Application server, start the services in the following sequence:

- plato-config-service
- plato-discovery-service
- Customer Services

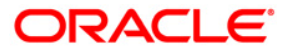

#### NOTE:

- After restarting the Application server, start the ConfigServer first and then start the CustomerServer.
- To enable Discovery service to fetch properties entries for self-registration from plato-configservice, plato-discovery-service must be stopped and started whenever the ConfigServer is restarted.

The deployed Customer Services are listed in the service discovery URL.

To confirm the running status of all the services, check the service discovery URL.

#### Service Discovery URL Syntax:

http://<config-server-ip>:<config-server-port>/plato-discovery-service

#### Service Discovery URL Sample:

http://10.10.10.10:1010/plato-discovery-service

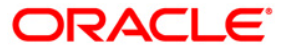

## ORACLE

#### **Customer Service Installation Guide**

Oracle Financial Services Software Limited Oracle Park Off Western Express Highway Goregaon (East) Mumbai, Maharashtra 400 063 India

Worldwide Inquiries:

Phone: +91 22 6718 3000

Fax: +91 22 6718 3001

https://www.oracle.com/industries/financial-services/index.html

Copyright © 2021, Oracle and/or its affiliates. All rights reserved.

Oracle and Java are registered trademarks of Oracle and/or its affiliates. Other names may be trademarks of their respective owners.

U.S. GOVERNMENT END USERS: Oracle programs, including any operating system, integrated software, any programs installed on the hardware, and/or documentation, delivered to U.S. Government end users are "commercial computer software" pursuant to the applicable Federal Acquisition Regulation and agency-specific supplemental regulations. As such, use, duplication, disclosure, modification, and adaptation of the programs, including any operating system, integrated software, any programs installed on the hardware, and/or documentation, shall be subject to license terms and license restrictions applicable to the programs. No other rights are granted to the U.S. Government.

This software or hardware is developed for general use in a variety of information management applications. It is not developed or intended for use in any inherently dangerous applications, including applications that may create a risk of personal injury. If you use this software or hardware in dangerous applications, then you shall be responsible to take all appropriate failsafe, backup, redundancy, and other measures to ensure its safe use. Oracle Corporation and its affiliates disclaim any liability for any damages caused by use of this software or hardware in dangerous applications.

This software and related documentation are provided under a license agreement containing restrictions on use and disclosure and are protected by intellectual property laws. Except as expressly permitted in your license agreement or allowed by law, you may not use, copy, reproduce, translate, broadcast, modify, license, transmit, distribute, exhibit, perform, publish or display any part, in any form, or by any means. Reverse engineering, disassembly, or decompilation of this software, unless required by law for interoperability, is prohibited. The information contained herein is subject to change without notice and is not warranted to be error-free. If you find any errors, please report them to us in writing.

This software or hardware and documentation may provide access to or information on content, products and services from third parties. Oracle Corporation and its affiliates are not responsible for and expressly disclaim all warranties of any kind with respect to third-party content, products, and services. Oracle Corporation and its affiliates will not be responsible for any loss, costs, or damages incurred due to your access to or use of third-party content, products, or services.